## Shopping for Classes

Once logged in, you will be taken to the MyAccount HOME page. This is where you will see your current registrations.

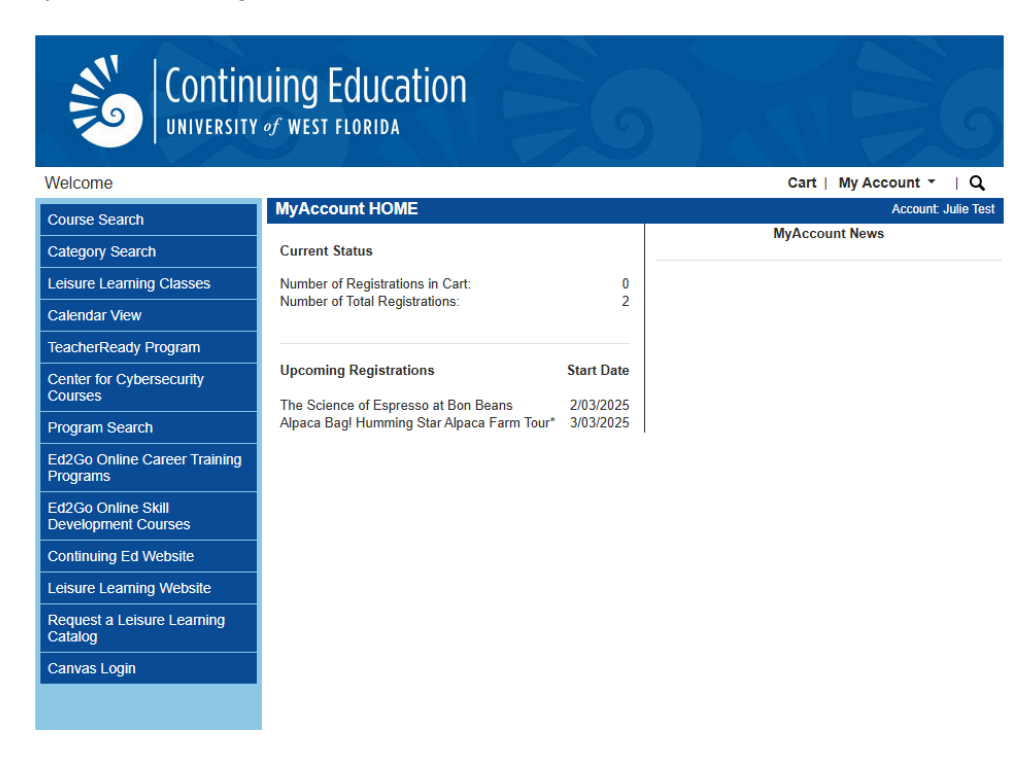

To shop for classes, click "Leisure Learning Classes" from the menu on the left.

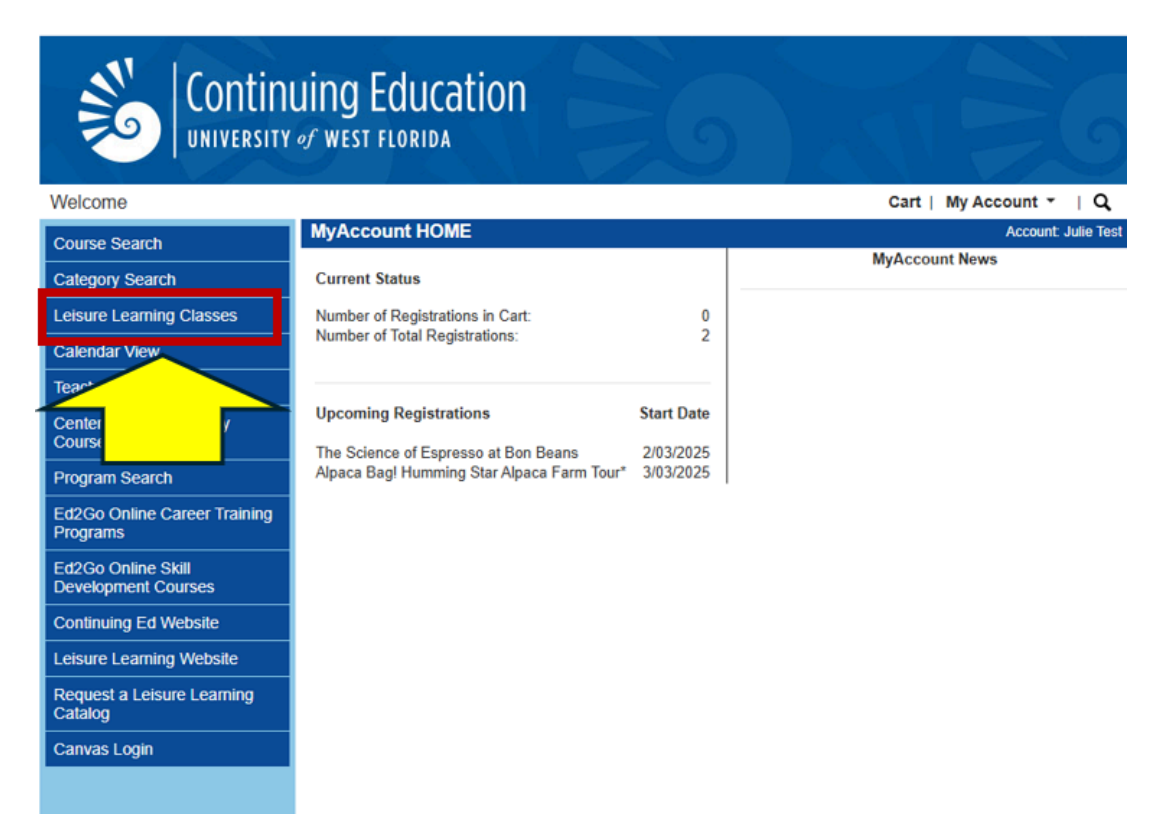

Once you find a class you like, you can click on it.

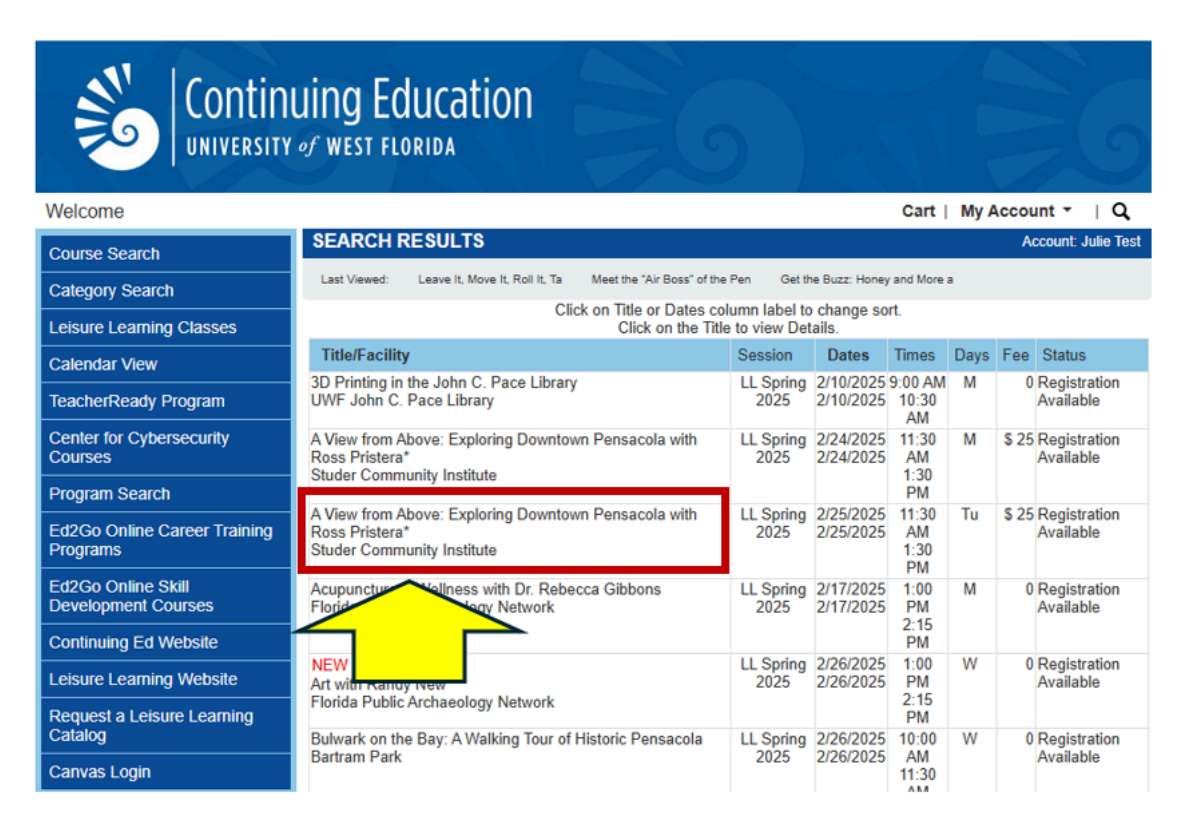

When you click on a class, you are taken to the Course Details page. This is where you will find all of the information about the class including the class description, date, time, cost, and other important details. If you decide you would like to take the class, click "Add to Cart".

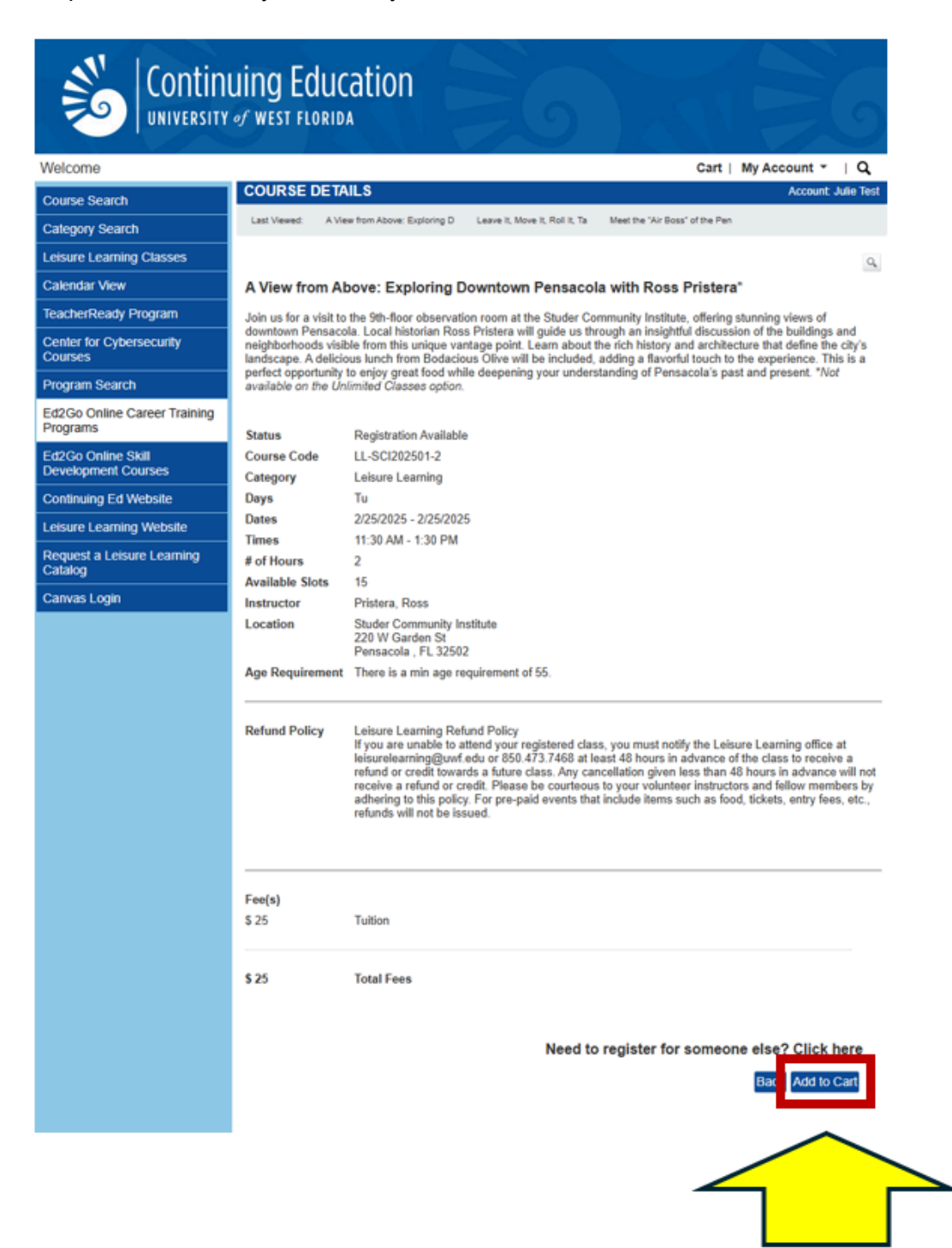

Once you are ready to checkout, click "Checkout".

| Sontinuing Education                      |                           |                                                                                                    |                 |                            |                          |               |  |  |
|-------------------------------------------|---------------------------|----------------------------------------------------------------------------------------------------|-----------------|----------------------------|--------------------------|---------------|--|--|
| Welcome                                   |                           | Cancel Order                                                                                                    | Cart            | t(1)   My                  | Account                  | - I Q         |  |  |
| Course Search                             | YOUR CART                 |                                                                                                    |                 | Account: Julie Test        |                          |               |  |  |
| Category Search                           | Last Viewed: A View       | r from Above: Exploring D Leave It, Move It, Roll It, Ta Meet the "Air E                                                 | loss" of t      | the Pen                    |                          |               |  |  |
| Leisure Learning Classes                  | Item Code                 | Title / Schedule<br>Items                                                                                                | Qty             | ltem<br>Fee                | Total<br>Fees            | Pay<br>Amount |  |  |
| Calendar View                             | LL-SCI202501-2            | A View from Above: Exploring Downtown Pensacola with                                                                     |                 |                            |                          |               |  |  |
| TeacherReady Program                      | remove                    | 2/25/2025 - 2/25/2025 11:30 AM - 1:30 PM                                                                                 |                 |                            |                          |               |  |  |
| Center for Cybersecurity<br>Courses       |                           | Tuition                                                                                                    | 1               | \$ 25                      | \$ 25                    |               |  |  |
| Program Search                            |                           |                                                                                                    | S               | Sub-Total:                 | \$ 25                    | \$ 25.00      |  |  |
| Ed2Go Online Career Training<br>Programs  |                           |                                                                                                    |                 | TOTAL:                     | \$ 25                    | \$ 25.00      |  |  |
| Ed2Go Online Skill<br>Development Courses | Recalculation is<br>Quant | s required to save Quantity, Pay Amount, OnAccount, or Pror<br>ity and Discount changes may reset all Pay and OnAccount. | no Coo<br>Amour | de changes<br>nts to defau | before Che<br>It values. | ckout.        |  |  |
| Continuing Ed Website                     |                           |                                                                                                    | Che             | eckout                     | Continue                 | e Shopping    |  |  |
| Leisure Learning Website                  |                           |                                                                                                    |                 |                            |                          |               |  |  |
| Request a Leisure Learning<br>Catalog     |                           |                                                                                                    |                 |                            |                          |               |  |  |
| Canvas Login                              |                           |                                                                                                    |                 |                            |                          |               |  |  |
|                                           |                           |                                                                                                    |                 |                            |                          |               |  |  |

Enter the billing information and select the payment method. Then click "Next Step".

|                                          | Jing Educatio                                 |                                                                                               |  |  |  |  |
|------------------------------------------|-----------------------------------------------|-----------------------------------------------------------------------------------------------|--|--|--|--|
| Welcome                                  |                                               | Cancel Order   Cart (2)   My Account 👻   Q                                                    |  |  |  |  |
| Course Search                            | PAYMENT DETAILS<br>* denotes a required field | Account: Julie Test                                                                           |  |  |  |  |
|                                          | Please enter the billing                      | Please enter the billing information below that is associated with the account you are using. |  |  |  |  |
| Calendar View                            | Billing First Name*                           |                                                                                               |  |  |  |  |
| TeacherReady Program                     | Billing Last Name*                            |                                                                                               |  |  |  |  |
| Center for Cybersecurity<br>Courses      | Billing Address Line 1 *                      |                                                                                               |  |  |  |  |
| Program Search                           | Billing Address Line 2                        |                                                                                               |  |  |  |  |
| Ed2Go Online Career Training<br>Programs | City/Town *                                   |                                                                                               |  |  |  |  |
| Ed2Go Online Skill                       | State/Province                                |                                                                                               |  |  |  |  |
| Development Courses                      | Postal Code *                                 |                                                                                               |  |  |  |  |
| Leisure Learning Website                 | Country *                                     | United States V                                                                               |  |  |  |  |
| Request a Leisure Learning               | Phone *                                       |                                                                                               |  |  |  |  |
| Catalog                                  | Email *                                       |                                                                                               |  |  |  |  |
| Canvas Login                             | Payment Method<br>Payment Method              | - Payment Method -                                                                            |  |  |  |  |
|                                          |                                               | Next Step                                                                                     |  |  |  |  |

On the Check Out - Review page, please review your order to ensure that it is correct and that you understand the refund policy. Once you have reviewed the order, click "Place Order".

| -                                      |                                                 |                                                                                                    |                                       |                                                      | A           | out: Julia Taul |
|----------------------------------------|-------------------------------------------------|----------------------------------------------------------------------------------------------------|---------------------------------------|------------------------------------------------------|-------------|-----------------|
| Course Search                          | CHECK OUT - R                                   | EVIEW                                                                                                    |                                       |                                                      | ACCOU       | inc Julie Tes   |
| ategory Search                         | Registration > Paym                             | ent > Review > Complete                                                                                                    |                                       |                                                      |             |                 |
| eisure Learning Classes                | Please verify the orde<br>to complete your orde | r information below, then click on the "Place Order" butt                                                                                                    | on                                    |                                                      |             |                 |
| alendar View                           | Payment and Regis                               | tration Details                                                                                                    |                                       |                                                      |             |                 |
| eacherReady Program                    | r ayment and reega                              |                                                                                                    |                                       |                                                      |             |                 |
| enter for Cybersecurity<br>ourses      | Bill To: edit<br>Julie Test<br>620 Dye St       | Payment Information:<br>Julie Test<br>41111                                                                                                    | edit                                  |                                                      |             |                 |
| rogram Search                          | Pensacola , Florida 3                           | 2534 Expiration: 01/2026                                                                                                    |                                       |                                                      |             |                 |
| d2Go Online Career Training<br>rograms | Item Code                                       | Title / Schedule                                                                                                    | Qty                                   | Item                                                 | Total       | Pay             |
| d2Go Online Skill                      | 11-471202501                                    | Items<br>Azalea Trace Lunch: A Railroad Car Dining                                                                                                    |                                       | Fee                                                  | Fees        | Amount          |
| ontinuing Ed Website                   | remove                                          | Experience*<br>2/20/2025 - 2/20/2025 12:00 PM - 2:30 PM                                                                                                    |                                       |                                                      |             |                 |
| eisure Learning Website                |                                                 | Alternate Refund Policy                                                                                                    |                                       |                                                      |             |                 |
| equest a Leisure Learning              |                                                 | Tuition                                                                                                    | 1                                     | \$ 35                                                | \$ 35       |                 |
| androg                                 |                                                 | Refer a Friend (discount)                                                                                                    | 1                                     | -\$ 15                                               | -\$ 15      |                 |
| anvas Login                            |                                                 |                                                                                                    |                                       | Sub-Total:                                           | \$ 20       | \$ 20.00        |
|                                        |                                                 |                                                                                                    |                                       |                                                      |             |                 |
|                                        |                                                 |                                                                                                    |                                       | TOTAL:                                               | \$ 20       | \$ 20.00        |
|                                        |                                                 |                                                                                                    |                                       |                                                      | Place Order | ancel Order     |
|                                        | Your ord<br>After clici<br>the                  | ter is bound by the current Refund Policy unless a cours<br>sing the "Place Order" button, do not click the "Place Or<br>"Refresh" button in your internet browser, or you may b<br>Please be patient until the "Order Complete" p | e spec<br>der" bu<br>e char<br>bage d | cific refund po<br>itton again<br>ged me<br>isplays. |             |                 |

Once your check out is complete, you will receive a confirmation page where you can print your receipt.

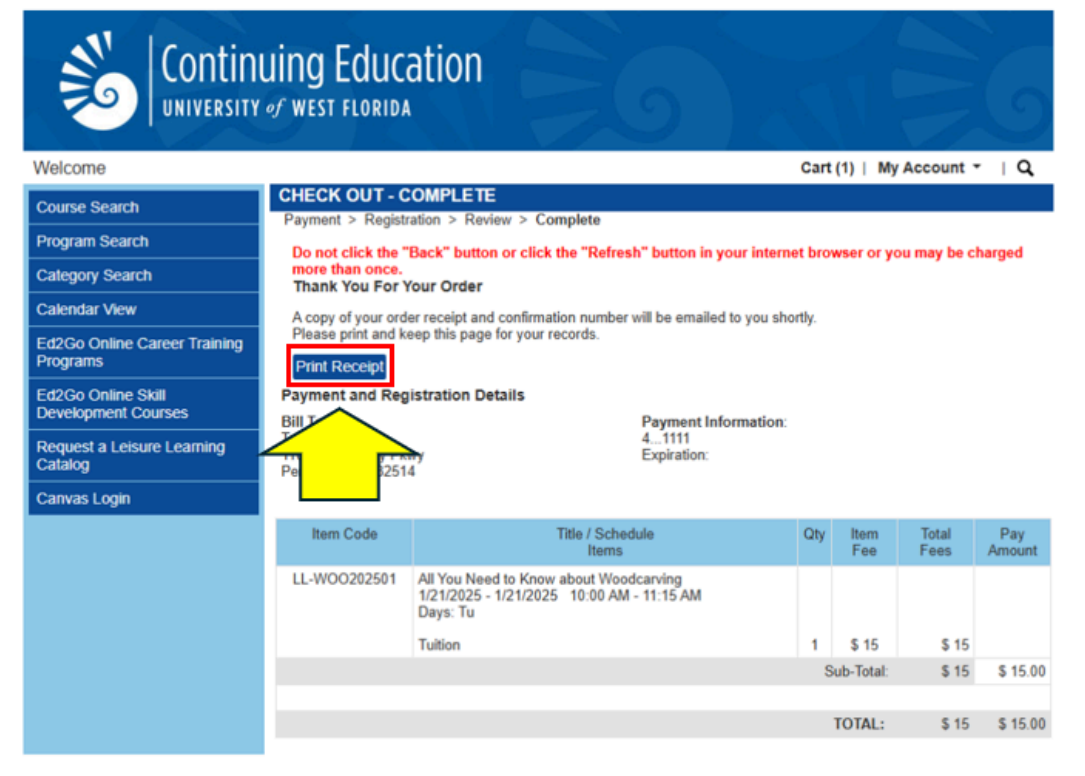

You will receive a confirmation email. Please pay attention to the dates, times, and location information.

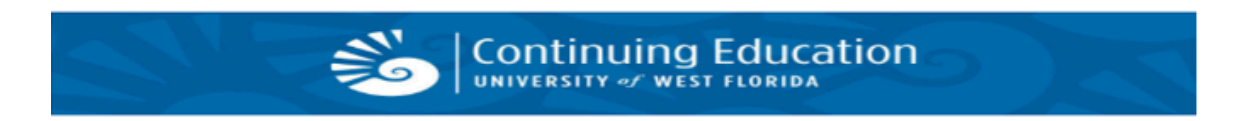

Thank you for registering for a class through the UWF Continuing Education registration system! Your registration and course information can be found below.

| REGISTRATION SUBMITTED BY                                                   |                                                                                                    |                                               |                |            |         |  |   |  |
|-----------------------------------------------------------------------------|----------------------------------------------------------------------------------------------------|-----------------------------------------------|----------------|------------|---------|--|---|--|
| Julie Test                                                                  |                                                                                                    |                                               |                |            |         |  |   |  |
| ļ                                                                           | ID: CE1000                                                                                                    | 004                                           |                |            |         |  |   |  |
|                                                                             | Home: (850                                                                                                    | )) 530-8088                                   |                |            |         |  |   |  |
| Mobile:                                                                     |                                                                                                    |                                               |                |            |         |  |   |  |
|                                                                             | Email: j <u>ulie</u> :                                                                                                    | stillrolin@gmail.com                          |                |            |         |  |   |  |
|                                                                             | 620 Dye St                                                                                                    |                                               |                |            |         |  |   |  |
|                                                                             | Pensacola,                                                                                                    | FL 32534                                      |                |            |         |  | _ |  |
|                                                                             | Registrant                                                                                                    | Course / Schedule                             | Item           | Qty        | Total   |  | ] |  |
|                                                                             | Julie                                                                                                    | 3800003202401-1                               |                |            |         |  | 1 |  |
|                                                                             | Test                                                                                                    | Leisure Learning 101: FAQs and Registration A |                |            |         |  |   |  |
|                                                                             |                                                                                                    | 11/20/2024 - 11/21/2024                       |                |            |         |  |   |  |
|                                                                             |                                                                                                    | 8:00 AM - 10:00 AM Days: W                    | Tuition        | 1          |         |  |   |  |
|                                                                             |                                                                                                    |                                               | Cou            | urse Total | \$ 0.00 |  |   |  |
|                                                                             |                                                                                                    | N                                             | Amount Paid \$ |            |         |  |   |  |
|                                                                             | Location: Florida Public Archaeology Network, Upstairs 207 E Main St, Pensacola, FL 32501                                                  |                                               |                |            |         |  |   |  |
|                                                                             |                                                                                                    |                                               |                |            |         |  |   |  |
|                                                                             | Directions: Located just east of Tarragona Street on the corner of Main and Barracks Streets, next to The Fish House. Parking is available |                                               |                |            |         |  |   |  |
| benind the building off Barracks Street, or on the east side near the park. |                                                                                                    |                                               |                |            |         |  |   |  |
|                                                                             |                                                                                                    |                                               |                |            |         |  |   |  |
| TOTAL FEES: \$ 0.00                                                         |                                                                                                    |                                               |                |            |         |  | 1 |  |
|                                                                             |                                                                                                    |                                               | тот            | AL PAID:   | \$ 0.00 |  | 1 |  |
| 1                                                                           |                                                                                                    |                                               |                |            |         |  |   |  |

Organization Refund Policy: